# Описание ситуаций, возникающих при работе с приложением

Выборы 2018

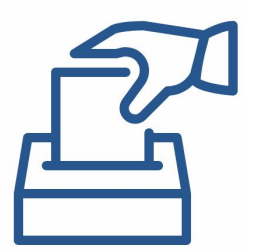

## Задание уже было зарезервировано с другого устройства

- Означает, что задание брали с другого устройства под тем же логином
- Действия:

Найти устройство, на котором было взято задание, и далее либо выполнять задание на нем, либо отказаться от задания, чтоб оно стало свободным и взять его с доступного устройства

### ИЛИ

Обратиться к контролеру, чтобы тот снял задание с пользователя, после чего задание можно взять снова на доступном устройстве

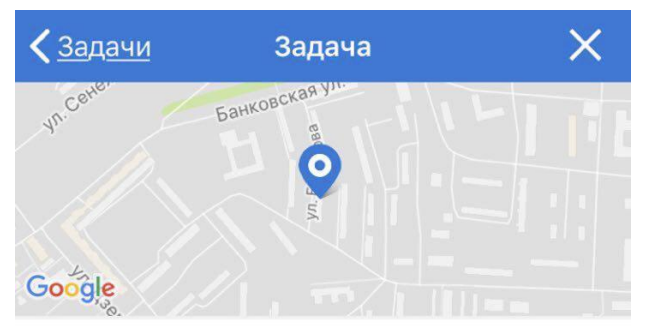

#### Поквартирный обход №902175

Россия обл Московская p-н Солнечногорский г Солнечногорск ул Баранова 33

09.03.2018, 16:30 - 17:30

Срок выполнения истекает: 16.03.2018, 6:00

#### Общая информация:

Адрес: Россия обл Московская р-н Солнечногорский г Солнечногорск ул Баранова 33

Описание: Перейдите по кнопке внизу, чтобы определить точную дату и время , когда Вы будете выполнять задание.

Ошибка на сервере (код: 500): Задание уже было зарезервированно под вашим аккаунтом с другого устройсва

## Задание было переназначено на другого исполнителя

Означает, что контролер переназначил задание на другого человека

- Действия:
- 1. Отказаться от задания, оно пропадет из списка «Мои»

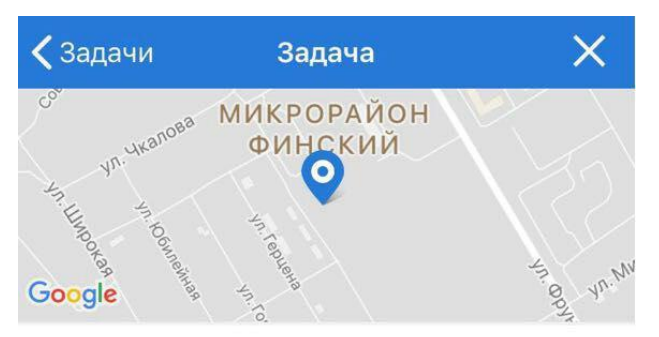

Поквартирный обход №937404

Россия обл Московская р-н Щелковский г Щелково мкр Финский 11

14.03.2018, 15:40 - 20:40

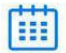

Срок выполнения истекает: 17.03.2018, 6:00

Общая информация:

кно Кв-

Адрес: Россия обл Московская р-н Щелковский г Щелково мкр Финский 11 Описание: Перейдите по кнопке внизу, чтобы определить точную дату и время, когда Вы будете выполнять задание.

Когда Вы добрались до указанного дома и готовы к выполнению задания, необходимо нажать на

Задание было переназначено на другого исполнителя. Выполните отказ от задания

## Задание было переназначено с Вас

- Означает, что контролер снял с исполнителя задание
- Действия:
- 1. Отказаться от задания

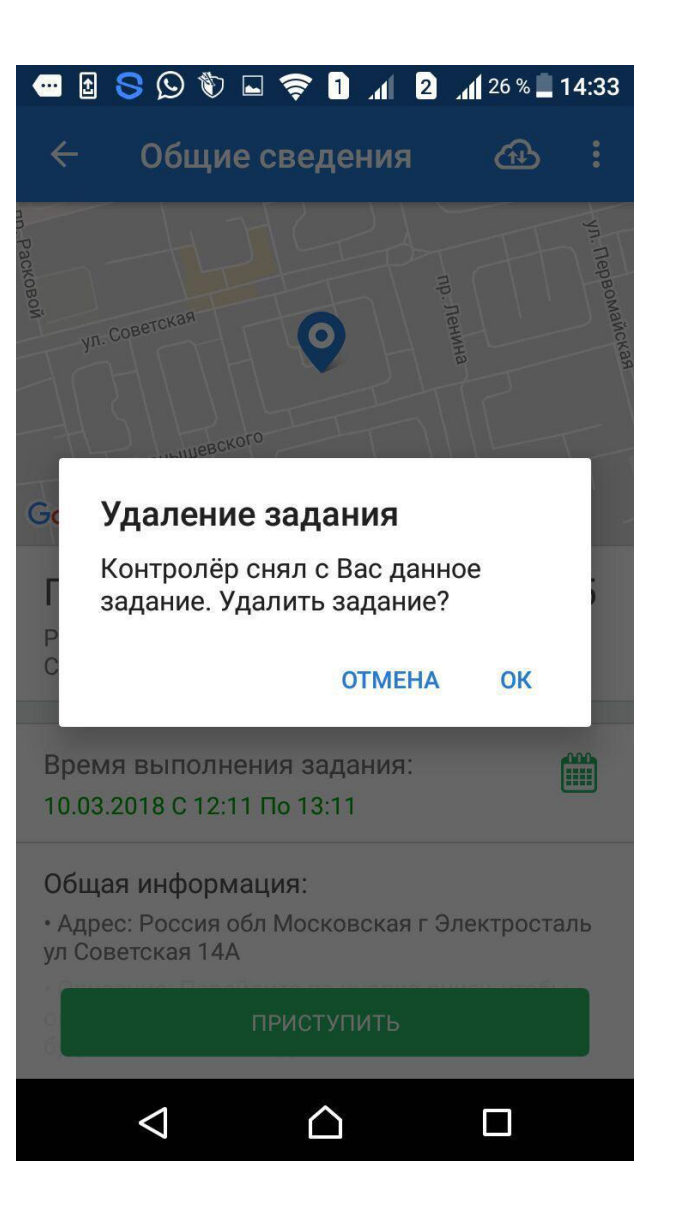

### Нет нераспределенных задач

- Это значит, что телефон не смог связаться с сервером и загрузить задания
- Действия:
- 1. Проверить, что модуль GPS включен, есть подключение к Интернет, обновить вкладку(потянуть сверху вниз)
- Если это не помогло, нужно уточнить наличие заданий у контролера. Возможно, все доступные задания выполнены

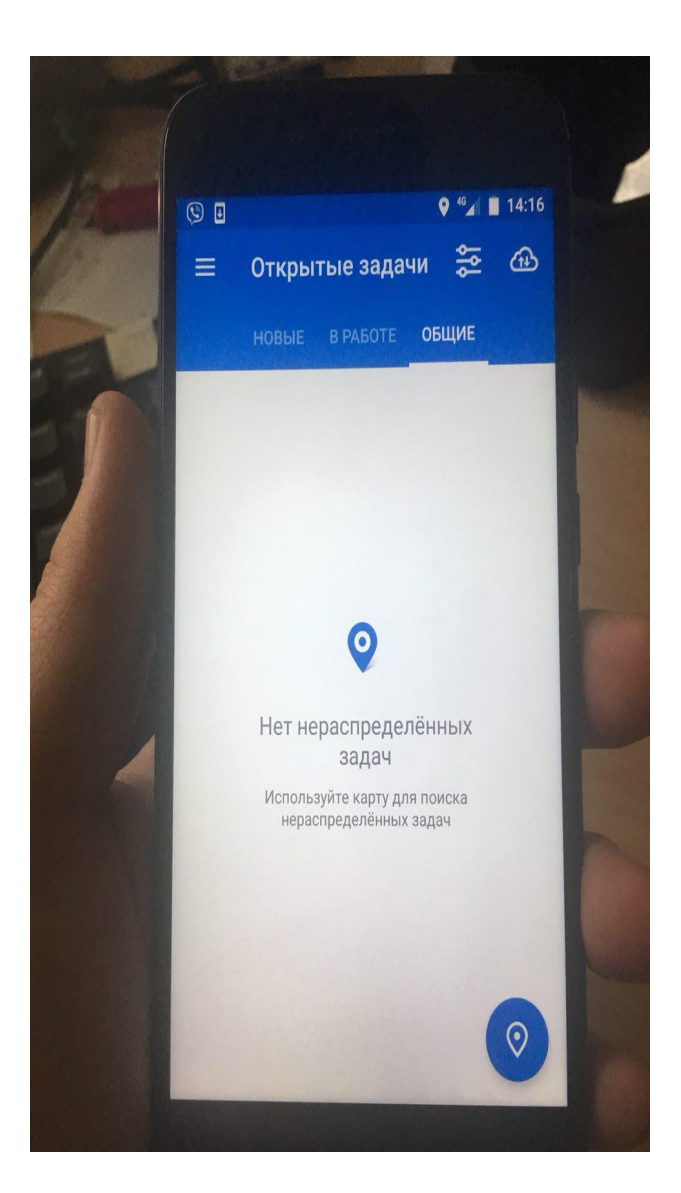

## Неверный логин и пароль

- Это значит, что логин и пароль не корректны
- Действия:
- 1. Проверить данные, которые вы вводите и попробовать зайти снова
- 2. Также нужно убедиться, что ваш руководитель отправлял заявку на создание учетной записи.

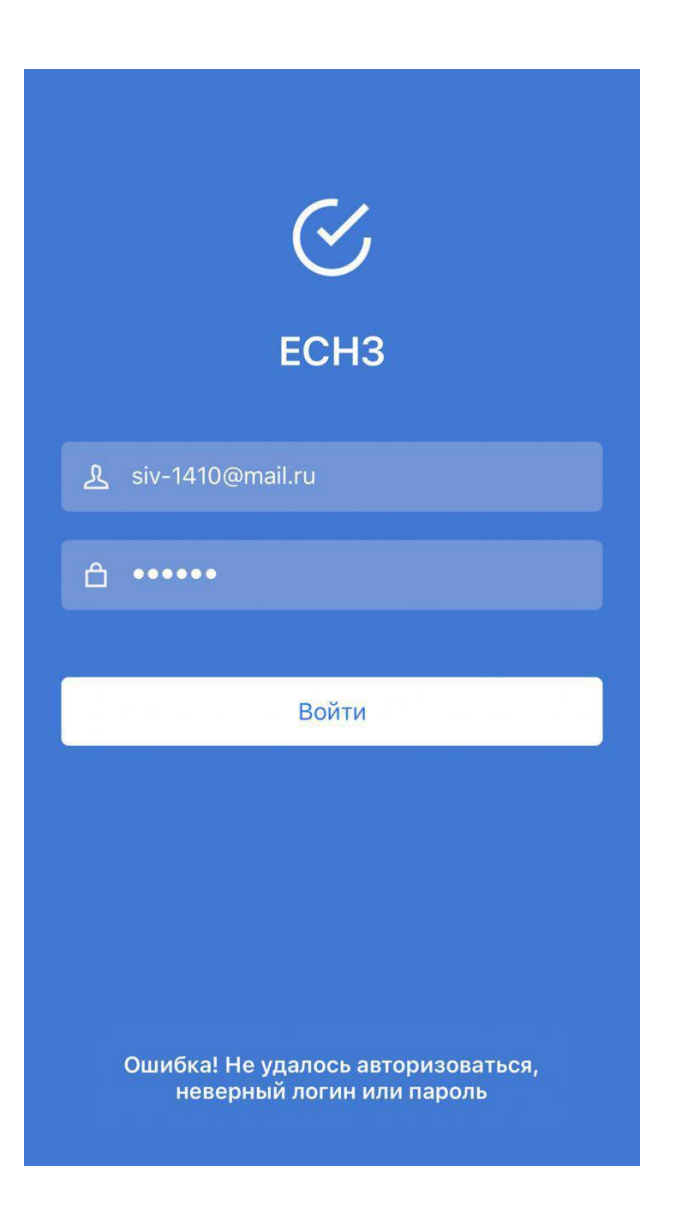

## Не удалось обновить фильтры, сервер сообщил об ошибке

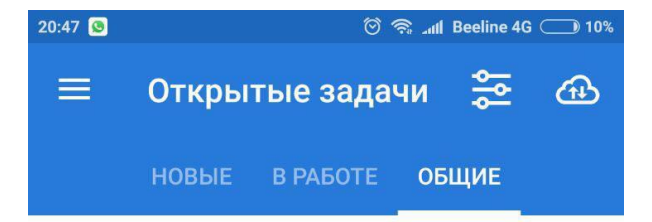

- Это значит, что приложение не получает данных по авторизации пользователя
- Действия:
- 1. Перейти в меню
- 2. Нажать выход из приложения
- 3. Заново завести свои логин и пароль и нажать «Войти»

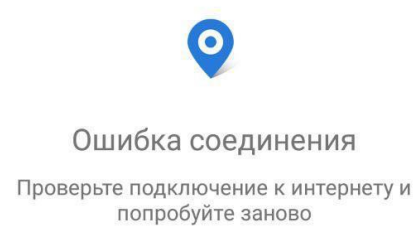

Не удалось обновить фильтры, сервер сообщил об ошибке

- HTTP 401: Unauthorized
- authorize: authorized\_only

## Не удалось отправить один или несколько файлов, проверьте соединение с интернетом

- Это значит, что соединение с интернетом слишком слабое, чтобы отправить/загрузить файл.
- Действия:
- 1. Подключиться через стабильное и быстрое соединение(wi-fi, 3g/4g сети)
- 2. Зайти в карточку задания и отправить данные снова

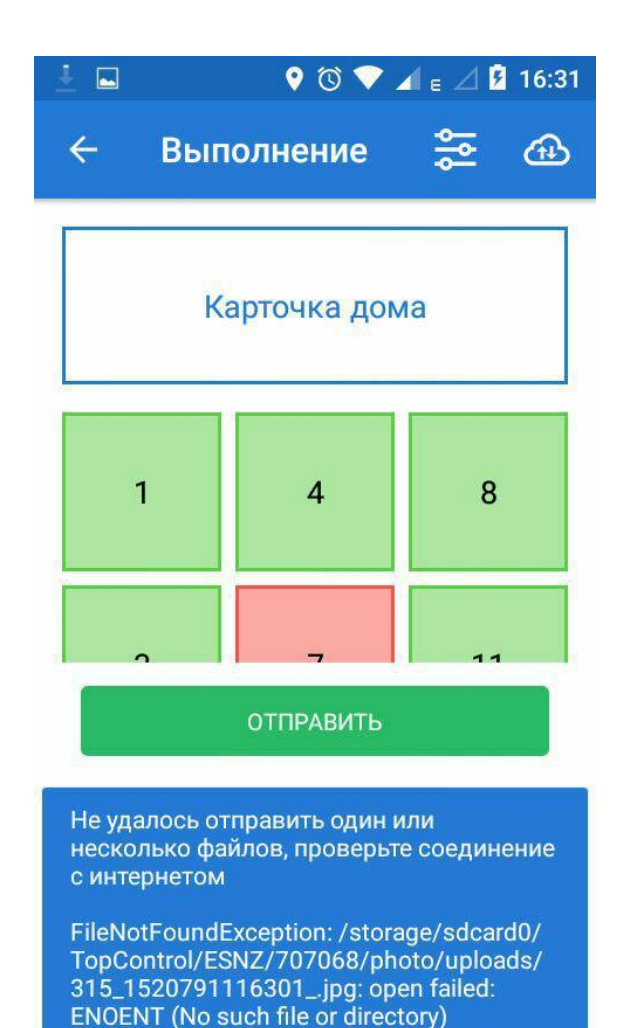

## Резервация данного вида заданий возможна только с новой версией приложения

- Это значит, что версия Вашего приложения устарела.
- Действия:
- 1. Обновить приложение до актуальной версии:
  - Android приложение само предлагает обновление при открытии
  - IOŚ перейти в Testflight и нажать кнопку Update напротив названия приложения
- 2. Открыть обновленное приложение
- 3. Попробовать взять задание.

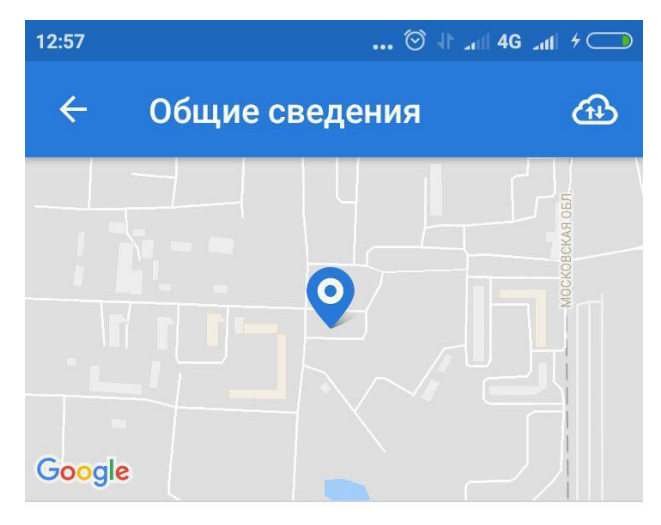

#### Поквартирный обход №981749

Россия обл Московская р-н Солнечногорский рп Андреевка 27А

#### Общая информация:

• Адрес: Россия обл Московская р-н Солнечногорский рп Андреевка 27А

ЗАРЕЗЕРВИРОВАТЬ

Не удалось зарезервировать задание 981749, сервер сообщил об ошибке

Резервация данного вида заданий возможна только с новой версией приложения

## Задание было отправлено ранее

- Это значит, что задание уже было отправлено, но оно ещё хранится на устройстве
- Действия:
- 1. Подождать, пока оно исчезнет само

### ИЛИ

2. Отказать от задания

| 1 8 🚳 🗖 🗞                                                                     | ) h. 1 ╤ 🥝                                              | 2 📶 29 % 🗐 14:25                                |
|-------------------------------------------------------------------------------|---------------------------------------------------------|-------------------------------------------------|
| 🔶 Выпо.                                                                       | лнение                                                  | <b>*</b>                                        |
| 43                                                                            | 21                                                      | 14                                              |
| 23                                                                            | 47                                                      | 19                                              |
| 16                                                                            | 42                                                      | 24                                              |
|                                                                               |                                                         |                                                 |
| Не удалось отпр<br>об ошибке<br>Задание было о<br>отмените задан<br>исчезнет. | равить задание, с<br>тправлено ранее<br>ие или дождитес | сервер сообщил<br>е. Пожалуйста,<br>ъ, пока оно |
| $\bigtriangledown$                                                            | $\bigtriangleup$                                        |                                                 |

### Превышен лимит времени на запрос

- Это значит, что соединение с сервером не удалось, отправка задания на сервер не состоялась
- Действия:
- 1. Проверить соединение с сетью Интернет
- 2. Попробовать снова отправить задание на сервер

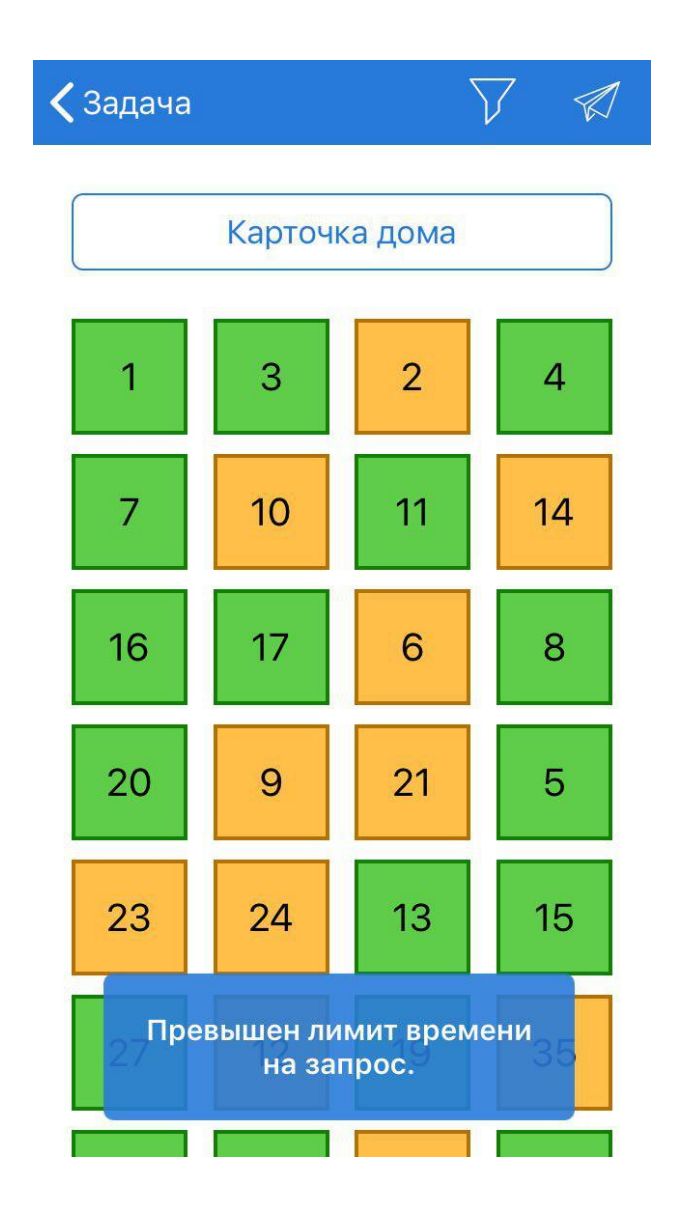

## Был отправлен бэкап задания

- Это значит, что задание ушло на сервер в виде бэкапа
- Действия:
- 1. Нажать «ОК»
- 2. Переходить к другим заданиям

|   |                                                            |                                                                       | 4 <sup>G</sup> 11 62% 🖬 16:09 |
|---|------------------------------------------------------------|-----------------------------------------------------------------------|-------------------------------|
| ÷ | Выпо                                                       | лнение                                                                | <b>100</b>                    |
|   | ŀ                                                          | (арточка дома                                                         | a                             |
|   | Ошибка<br>Был отпра<br>665859, та<br>об ошибко<br>действий | авлен бэкап зад<br>ак как сервер со<br>е. Дополнителы<br>не требуется | цания<br>робщил<br>ных<br>ОК  |
|   | 10                                                         | 11                                                                    | 13                            |
| C |                                                            | ОТПРАВИТЬ                                                             |                               |

## Произошла ошибка, обратитесь к разработчику

- Это значит, что указана неверная дата планирования
- Действия:
- Перенести дату планирования выполнения задания на чуть более позднее время, хотя бы на 20 минут вперед
- 2. Нажать на кнопку «Запланировать»

| · ·                                                                                                    |
|----------------------------------------------------------------------------------------------------|
| ← Общие сведения                                                                                                    |
| Клиническая больница                                                                                                    |
| Ni 123 Anna                                                                                                    |
| 2018                                                                                                    |
| e Google, 2018 - Kaptorpadirecture ganetae to coog                                                                                                    |
| Сооде<br>Покралтирный обход №525625                                                                                                    |
| Россия обл Московская рн Одинцовский с Одинцово уклассе                                                                                                    |
| Общая информация:<br>• Адре: России сёл Мосскесская ри Одинцевский г Одинарао ул Маршала Бирскоева 30<br>• Олжини: Перейдете по колеке винку-чтобы определить точную дату и время, когда Вы будете<br>налионать задемия. |
| Когда Вы добрались до указанието дома и готовы к выполнениих сиде-<br>коопку Приступнъ" и следовать инструкциям                                                                                                    |
| Параметры                                                                                                    |
| • Координаты: 55.682889, 37.259908                                                                                                    |
|                                                                                                    |
|                                                                                                    |
|                                                                                                    |
|                                                                                                    |
|                                                                                                    |
|                                                                                                    |
|                                                                                                    |
|                                                                                                    |
|                                                                                                    |
| Произошла ошибка, обратитесь к разработчику. Value not, found at<br>type of type java.lang.String cannot be converted to JSONObject                                                                                      |
| запланировать                                                                                                    |
|                                                                                                    |

## Не удалось загрузить файл, сервер сообщил об ошибке

- Это значит, что сервер недоступен, и задание не загрузилось на устройство
- Действия:
- 1. Подождать некоторое время, попробовать загрузить снова

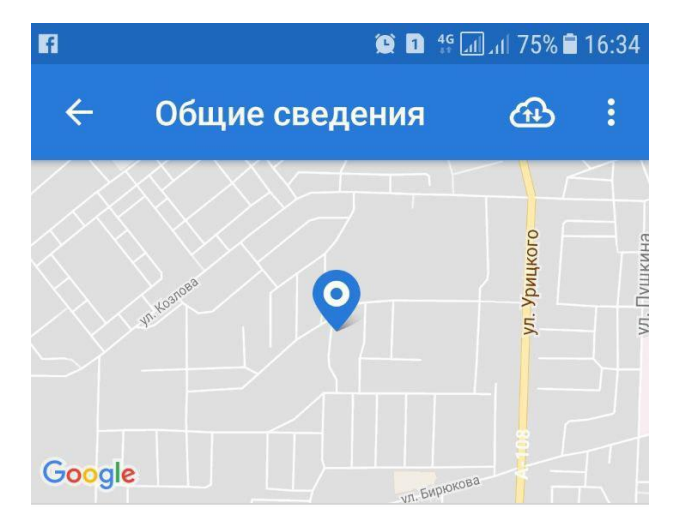

#### Поквартирный обход №6666611

Россия обл Московская г Орехово-Зуево ул Бирюкова 10Б

Срок выполнения истекает: 2018.03.17 в 06:00

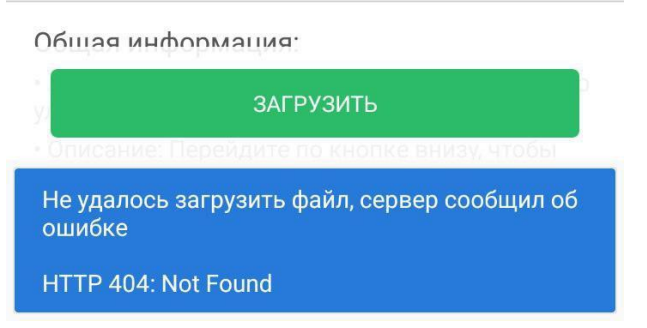

## Не удалось обновить список заданий, сервер сообщил об ошибке

- Это значит, что сервер в данный момент недоступен.
- Действия:
- 1. Подождать некоторое время и попробовать обновить список заданий снова

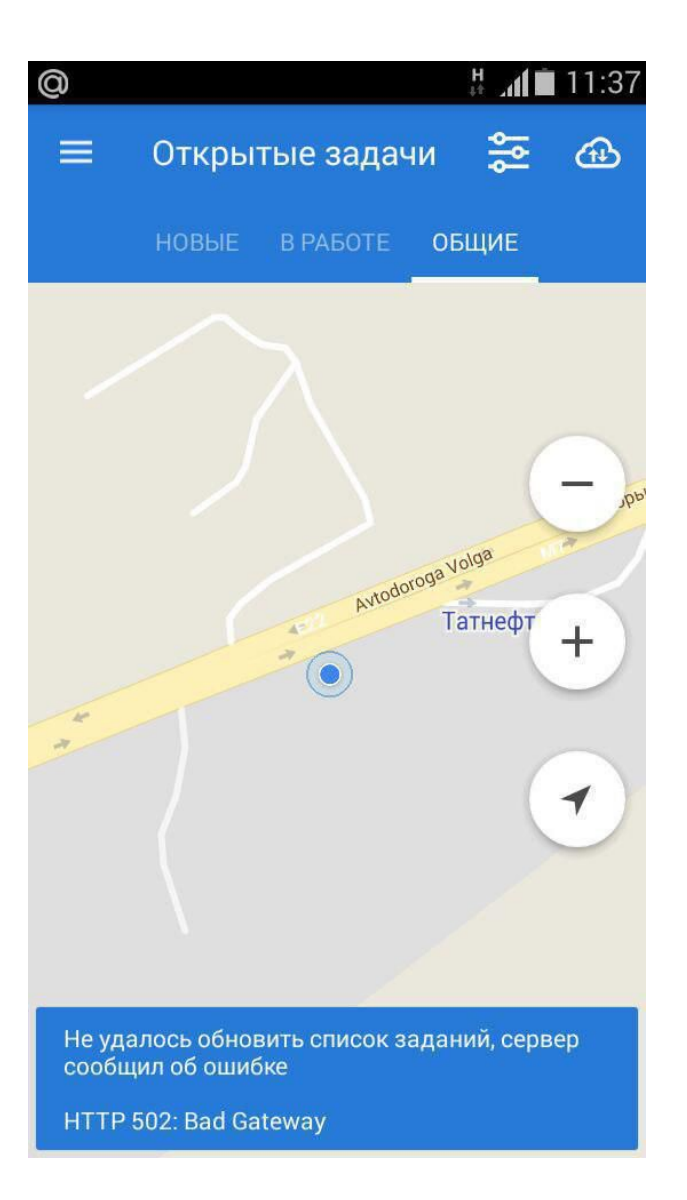

## Не удалось завершить операцию. Ошибка 5

- Это значит, что запрос на обновление данных не был выполнен.
- Действия:
- 1. Отказаться от всех заданий из вкладки «Мои» и «В работе».
- 2. Удалить приложение.
- 3. Установить его снова:
  - □ Android: по ссылке
  - □ IOS: через приложение TestFlight

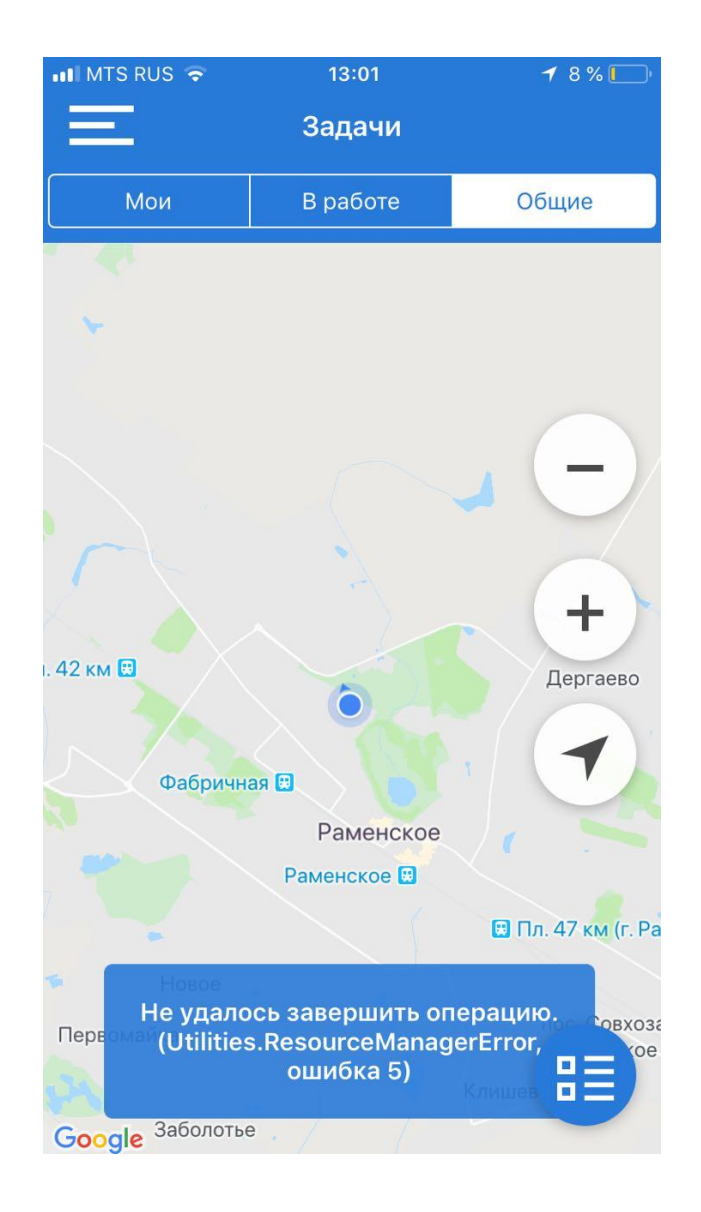

## Требуется подтверждение

- Это никак не связано с работой приложения
- Это значит, что платежные данные вашего аккаунта в AppStore устарели и нужно ввести новые, актуальные данные.
- При подтверждении может списаться сумма(около 1\$) для проверки указанных данных. Средства сразу же вернутся на счёт.

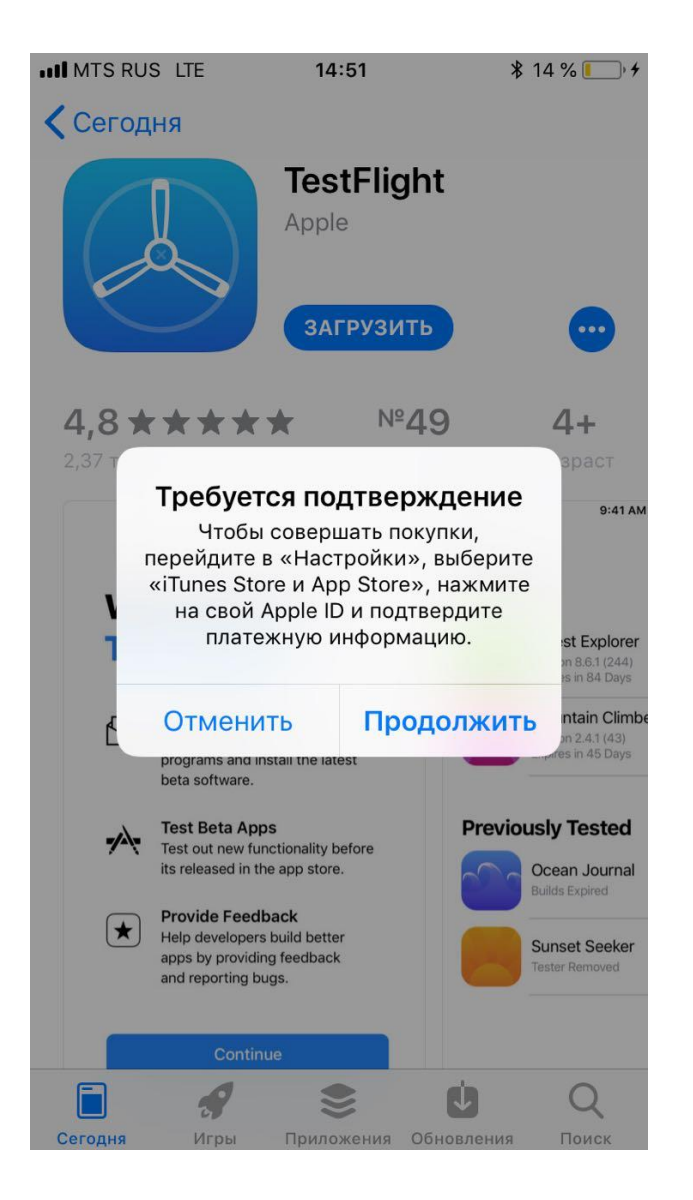

## Не работает камера в приложении

- Это происходит из-за отсутствия у приложения разрешения на использование микрофона
- Действия:
- 1. Для этого нужно найти в настройках телефона пункт «Приложения», в нем найти наше приложение - ECH3, зайти в него.
- 2. Зайти в разрешения
- 3. Включить все, включая микрофон